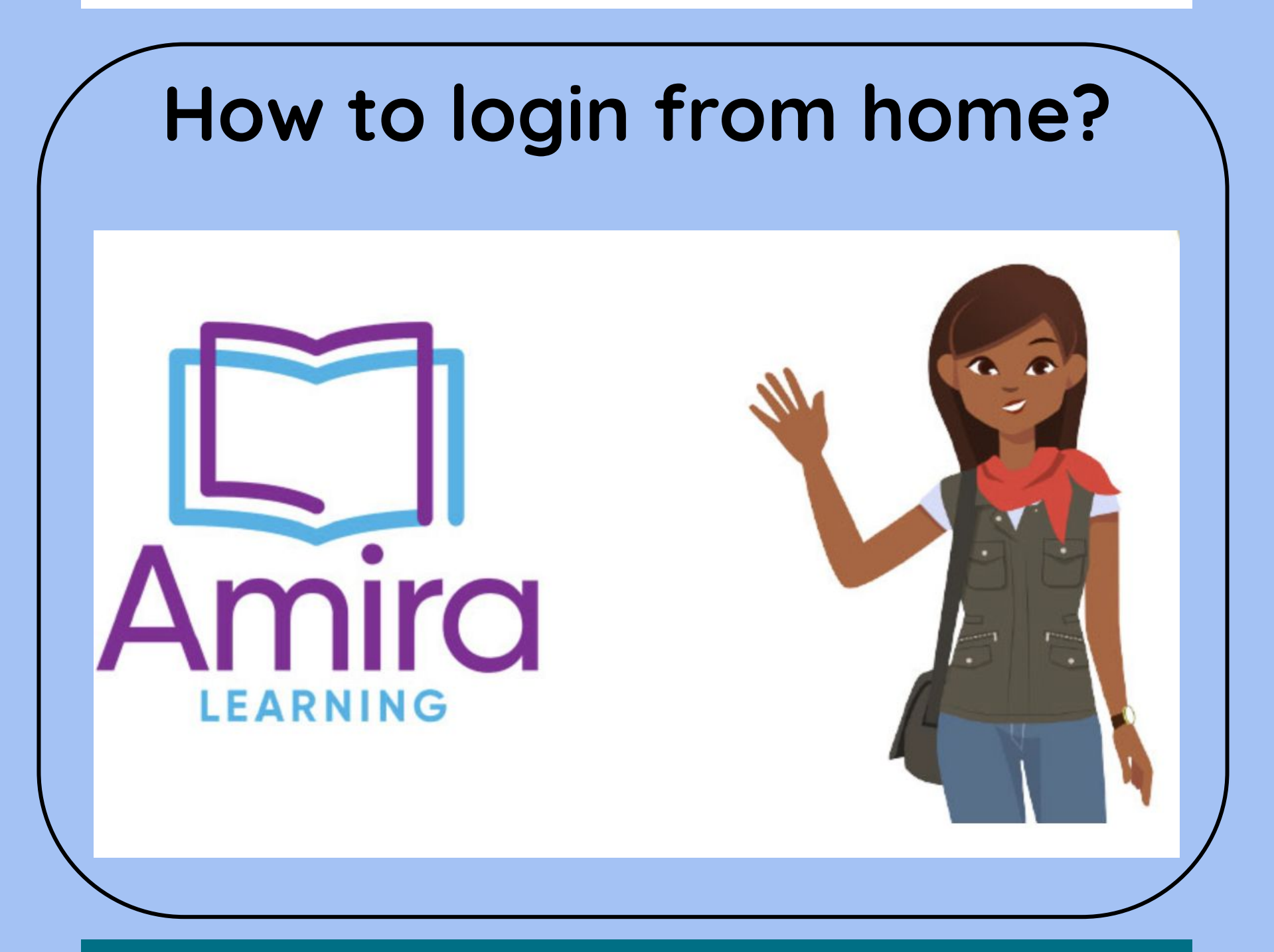

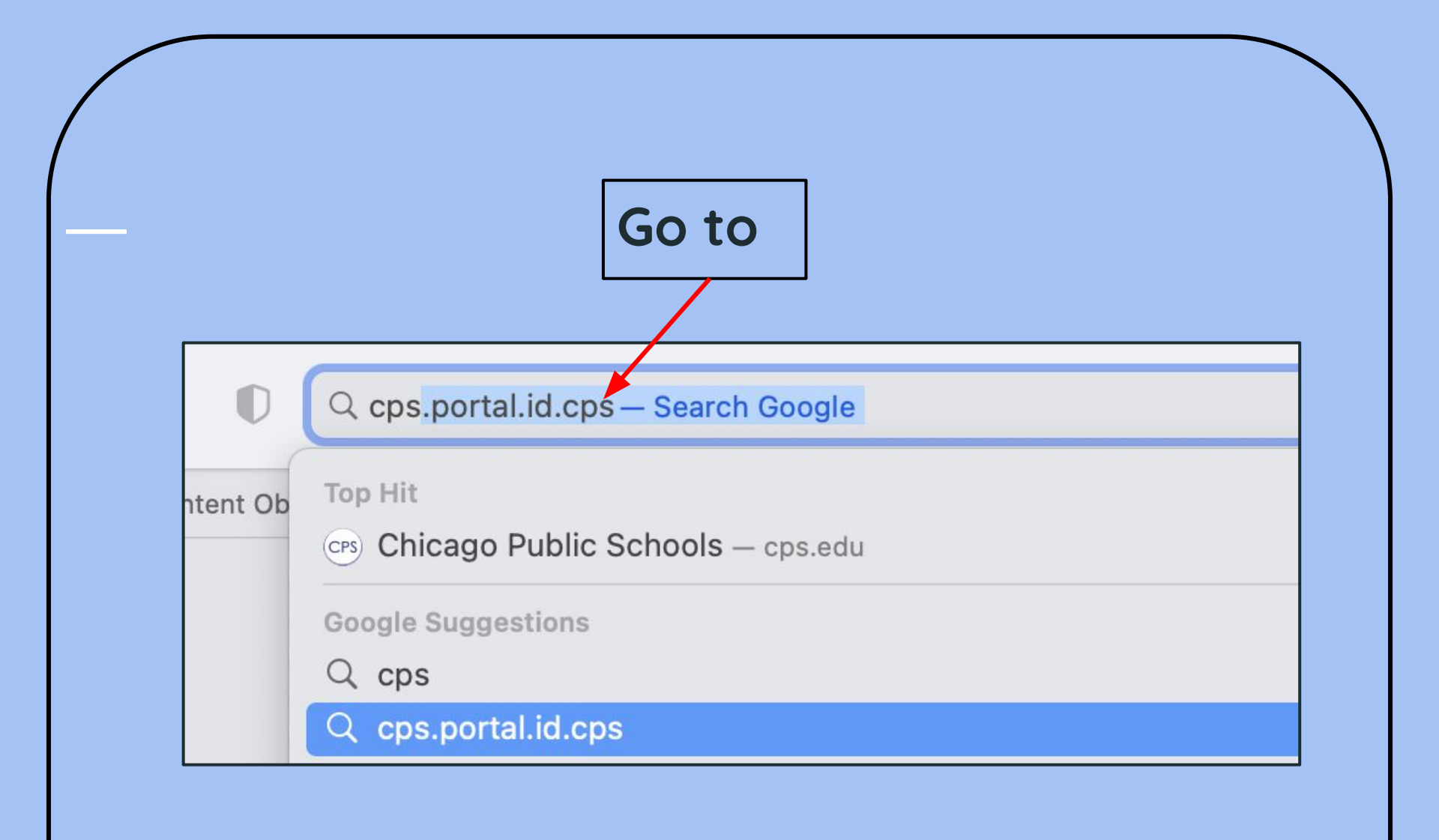

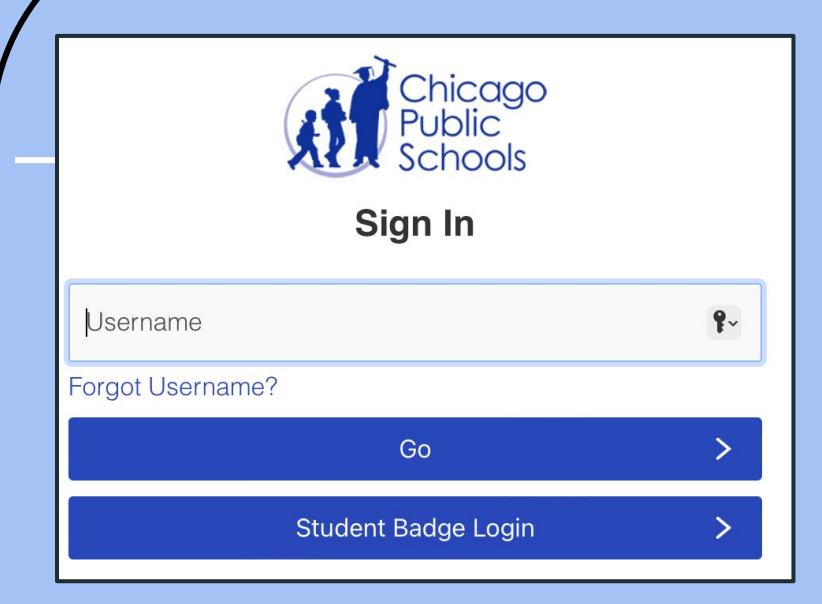

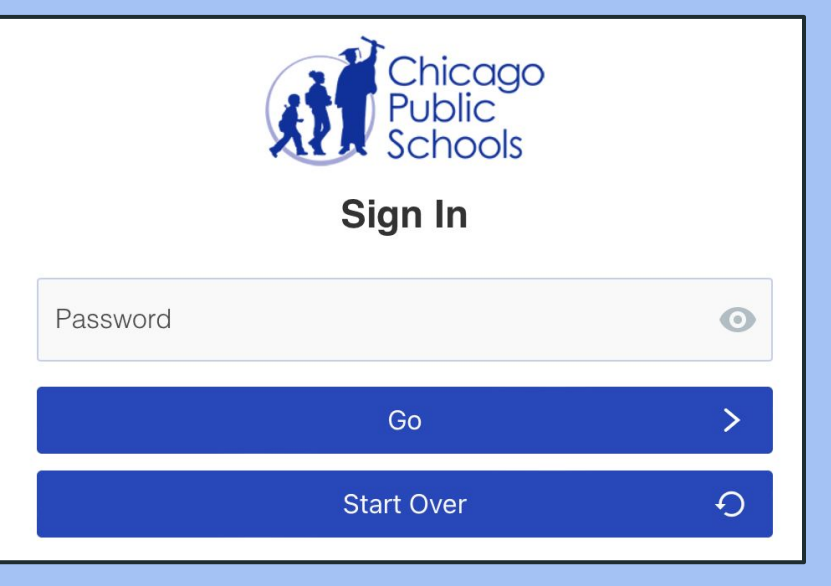

Type your child's username without @cps.edu

If the username is jalas2@cps.edu only type jalas2 Type your child's password

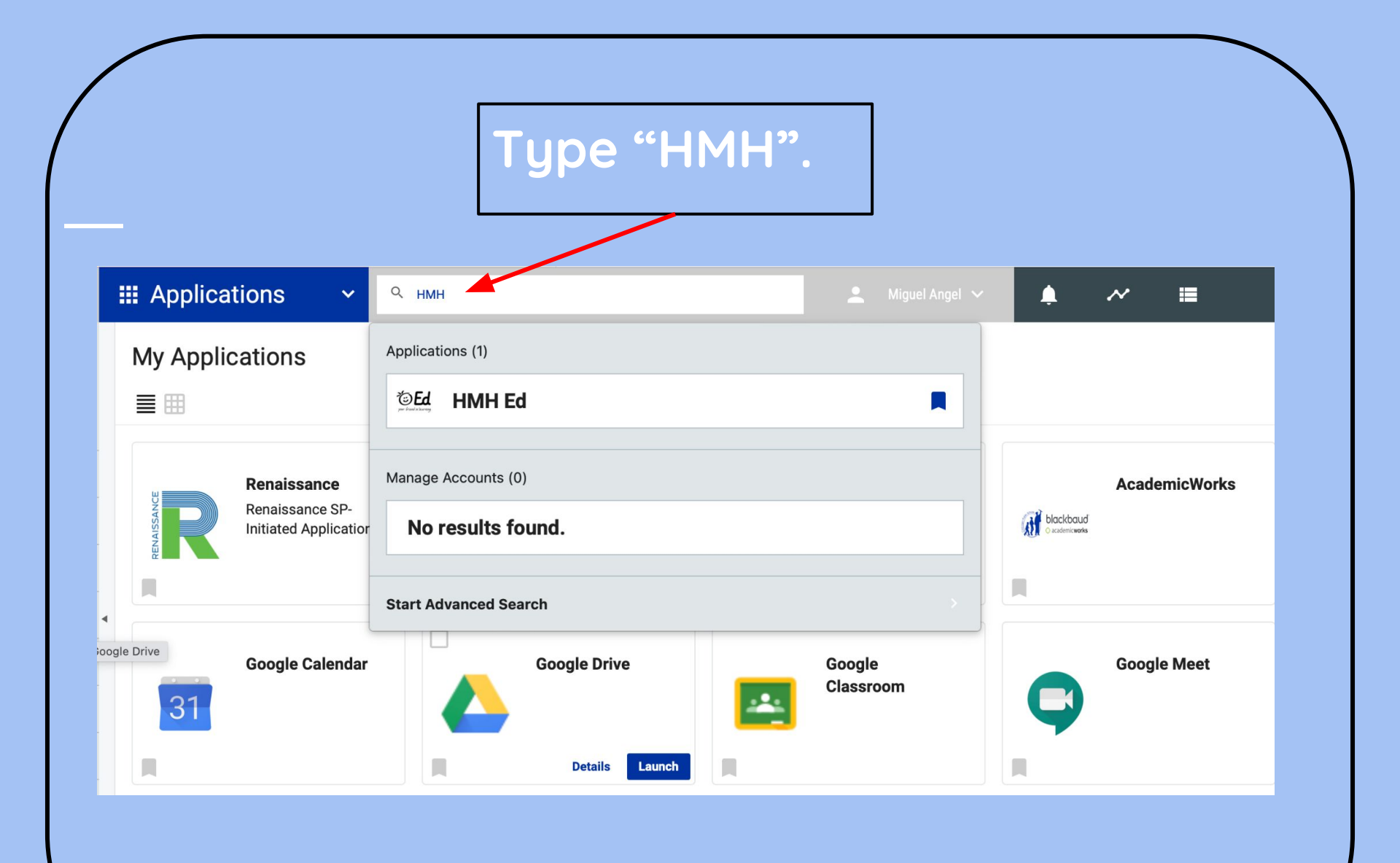

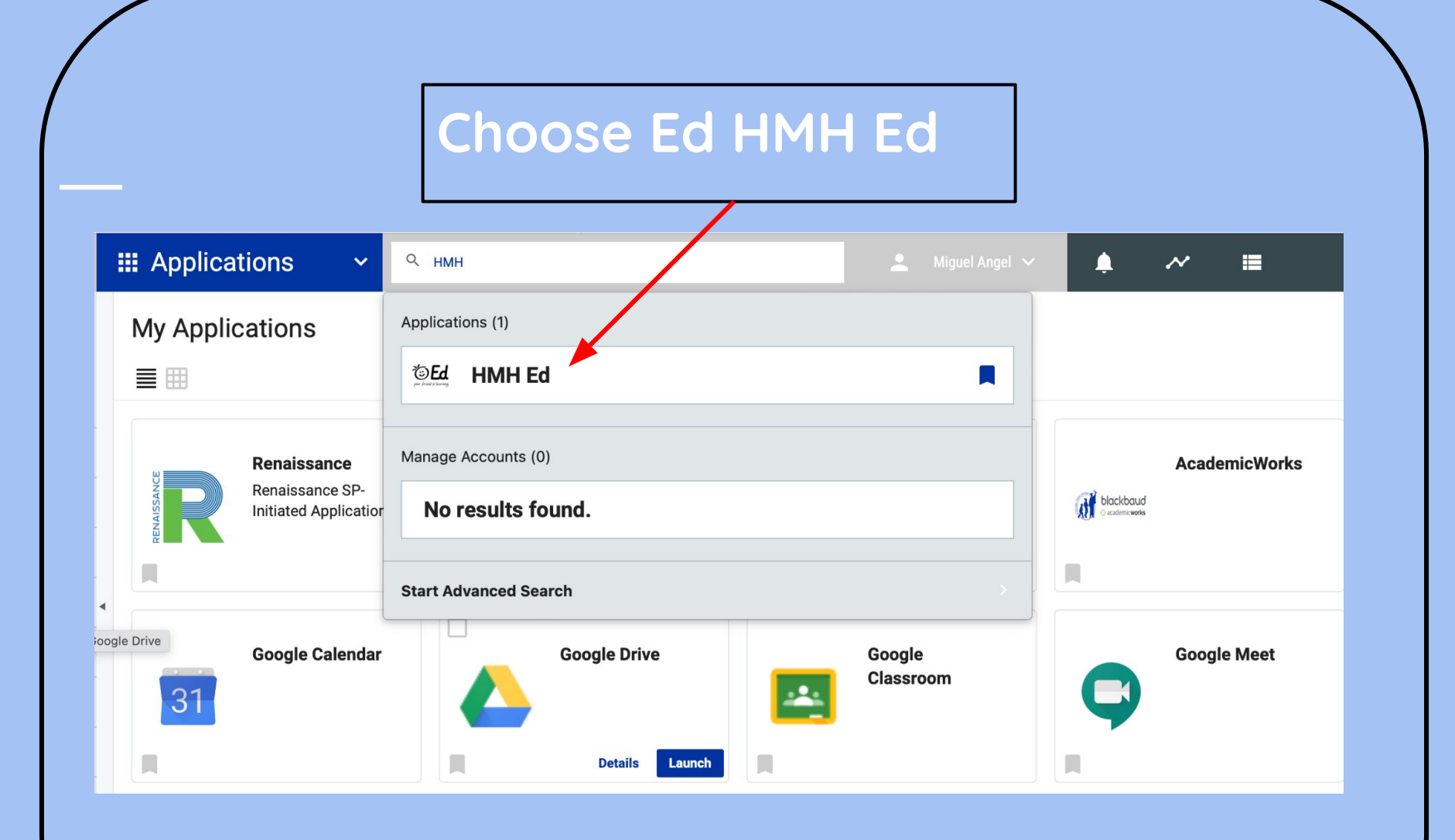

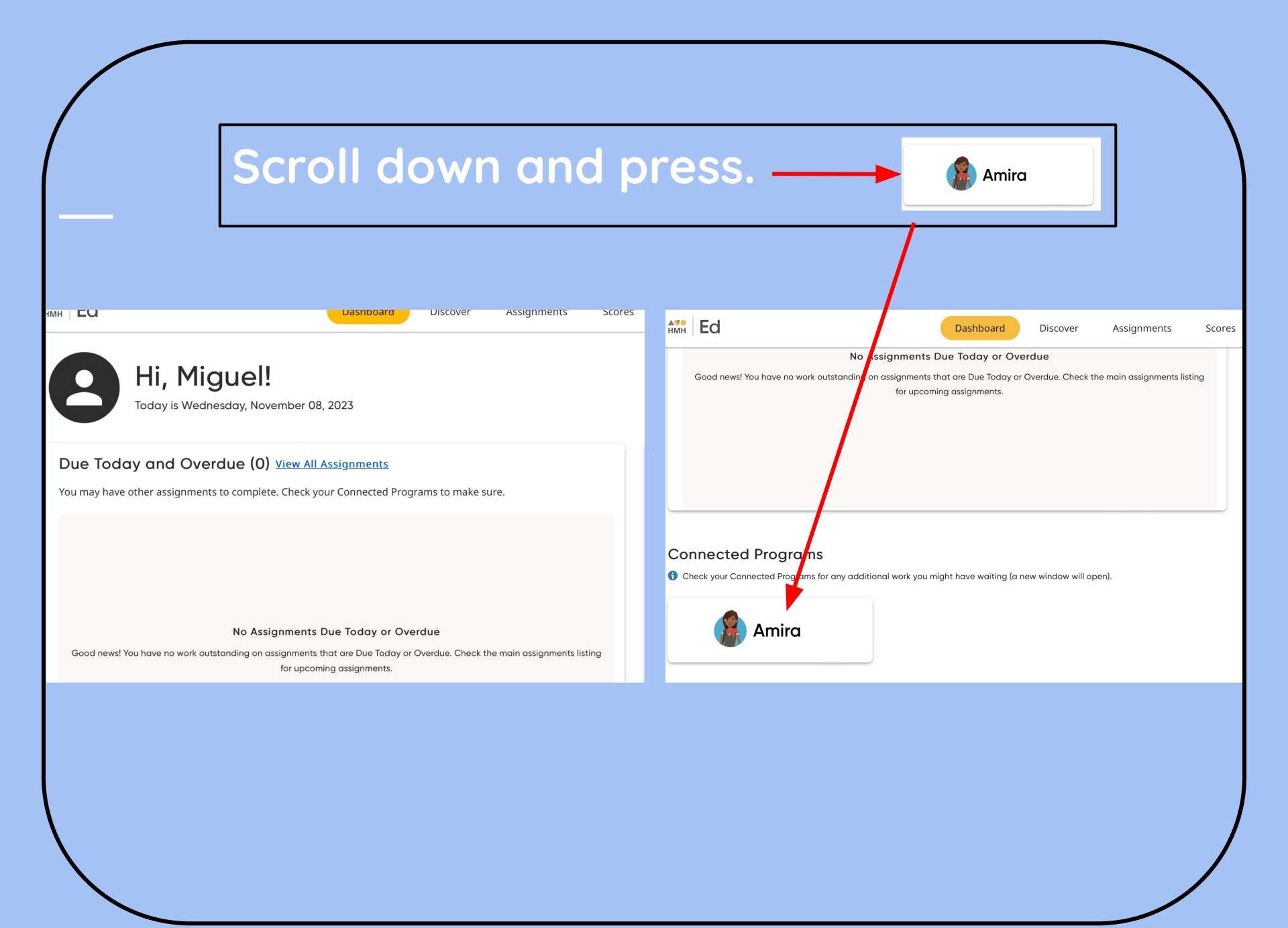

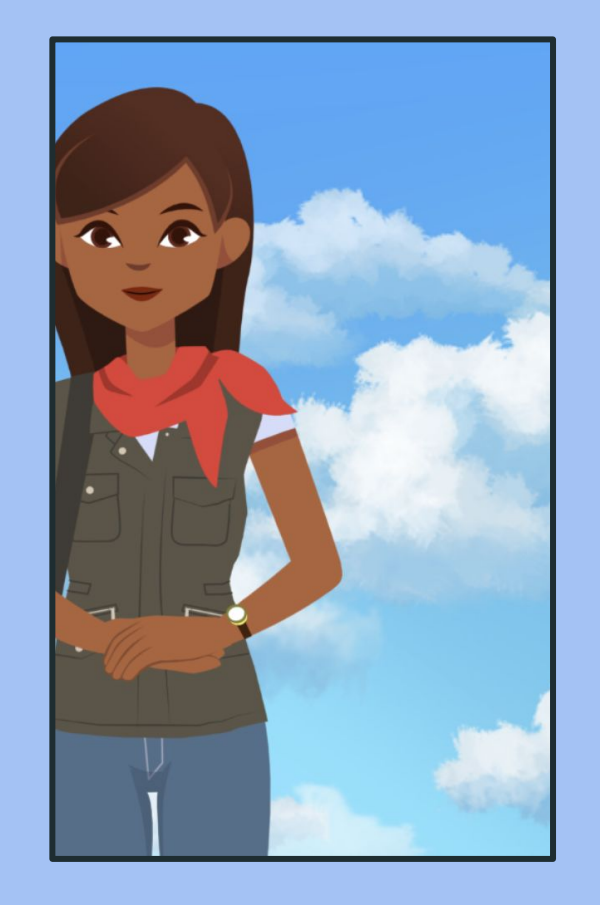

## Amira will ask you to allow the use of your microphone - press allow.

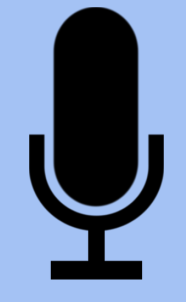

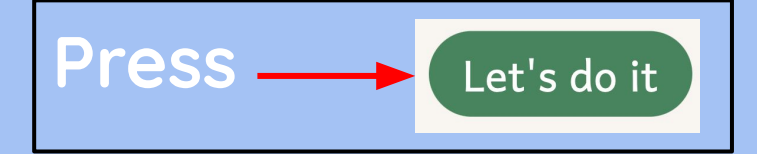

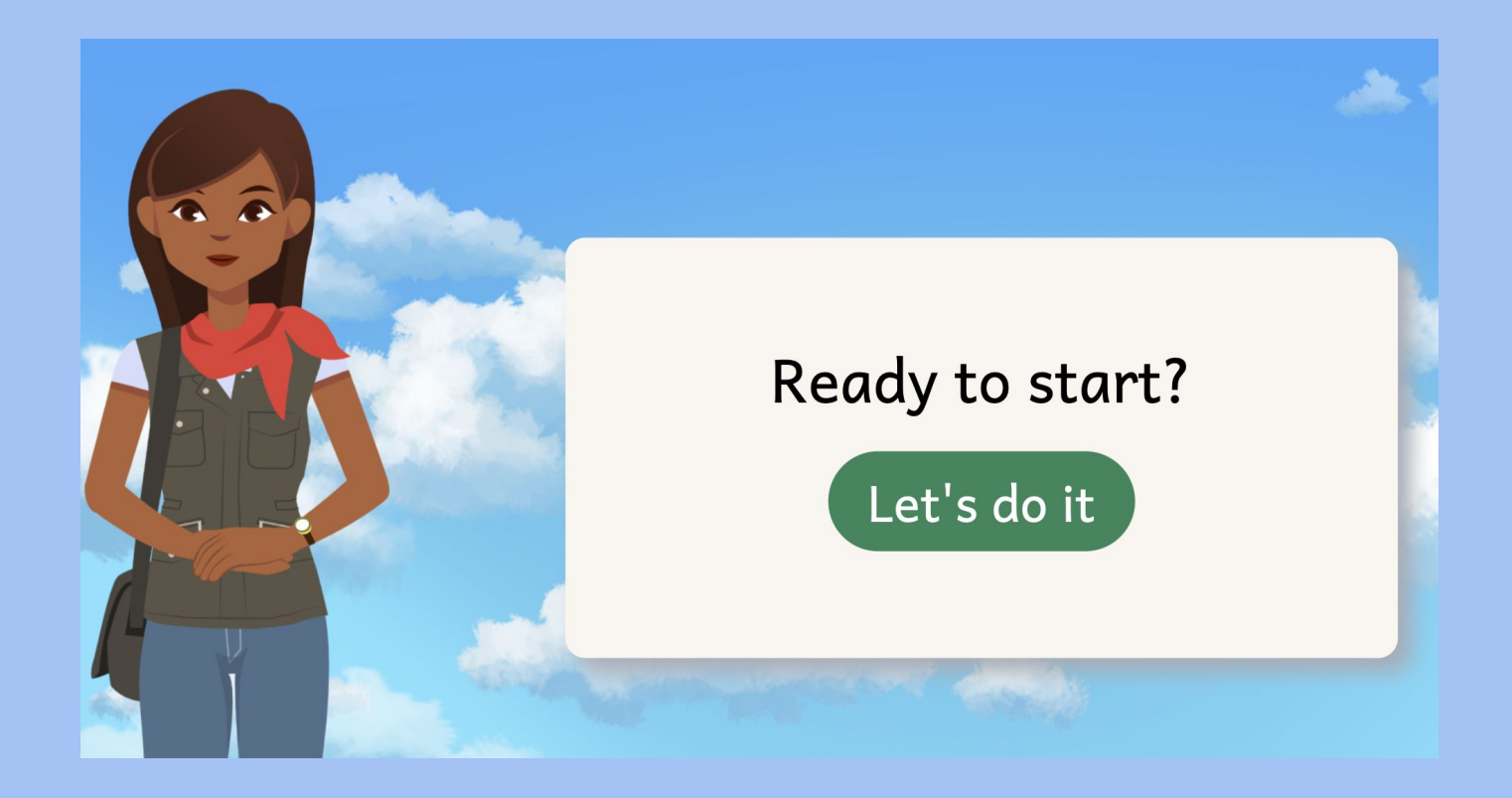

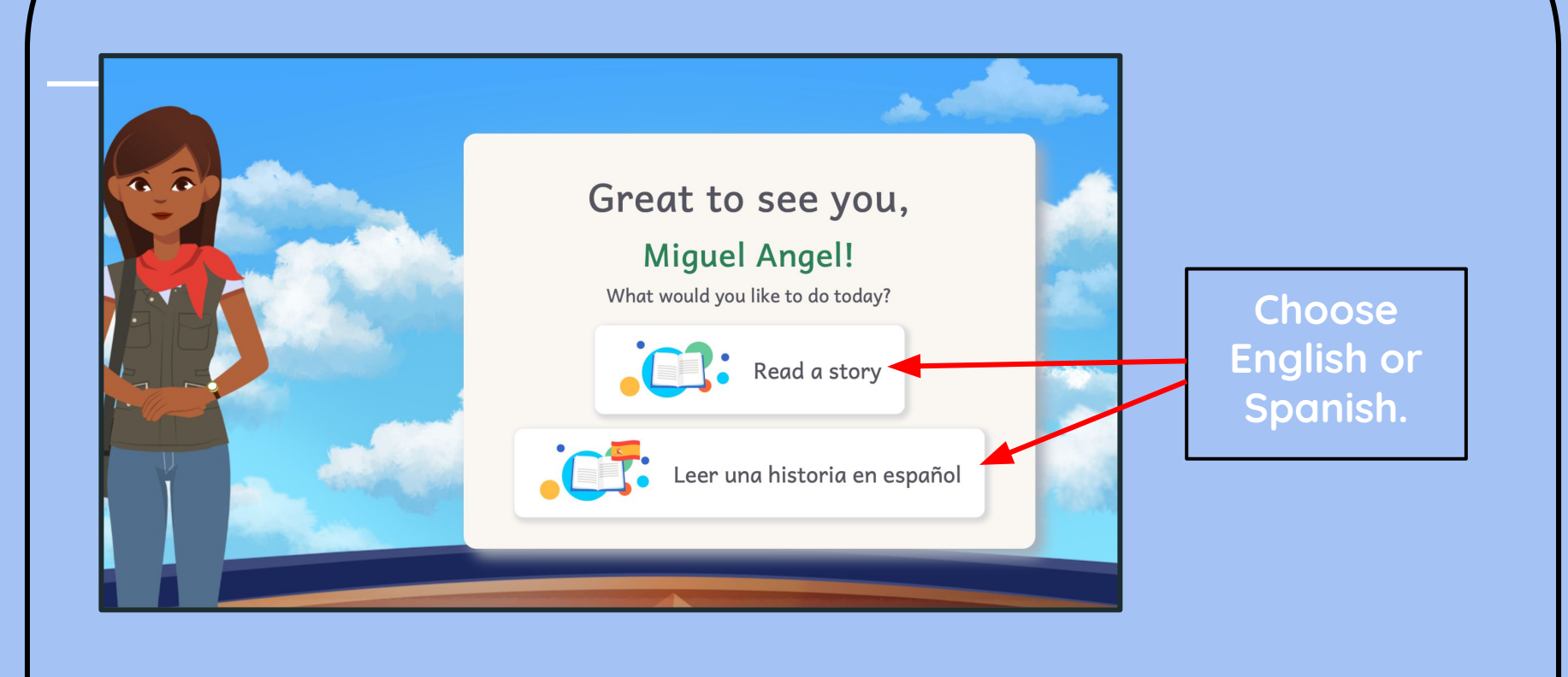

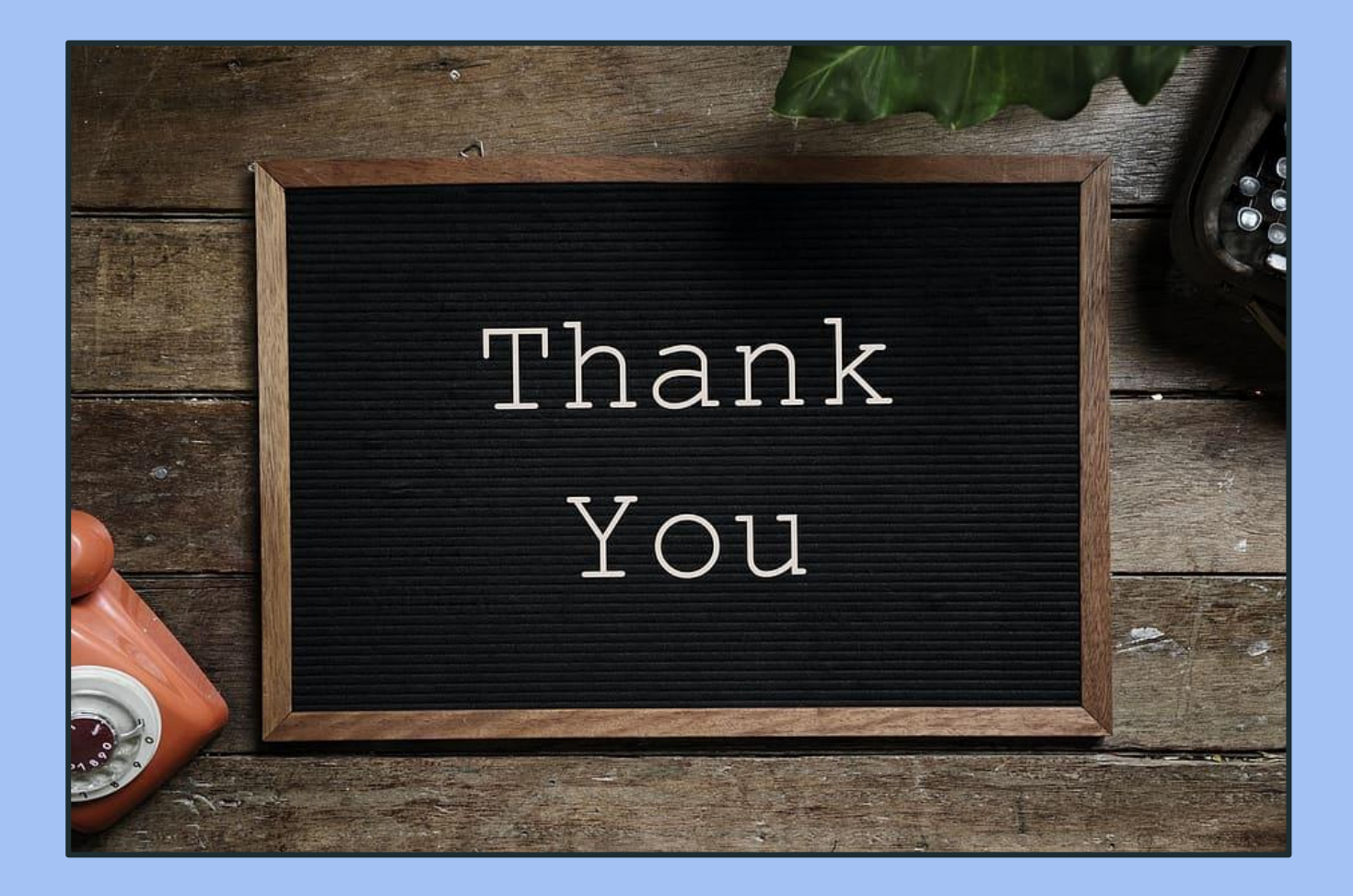